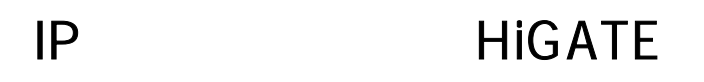

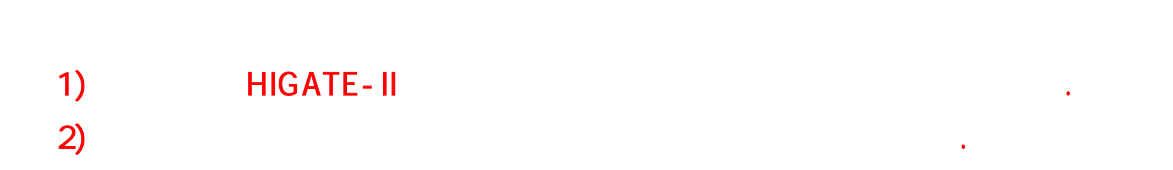

2002/1/27

IP

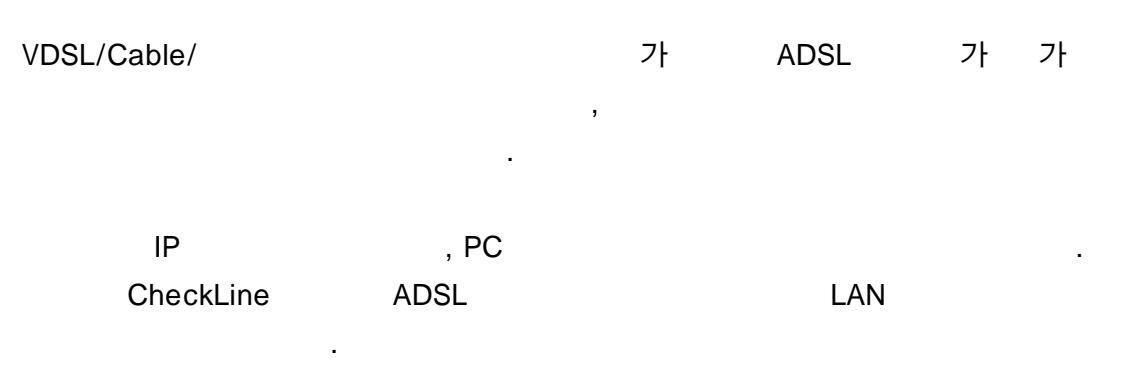

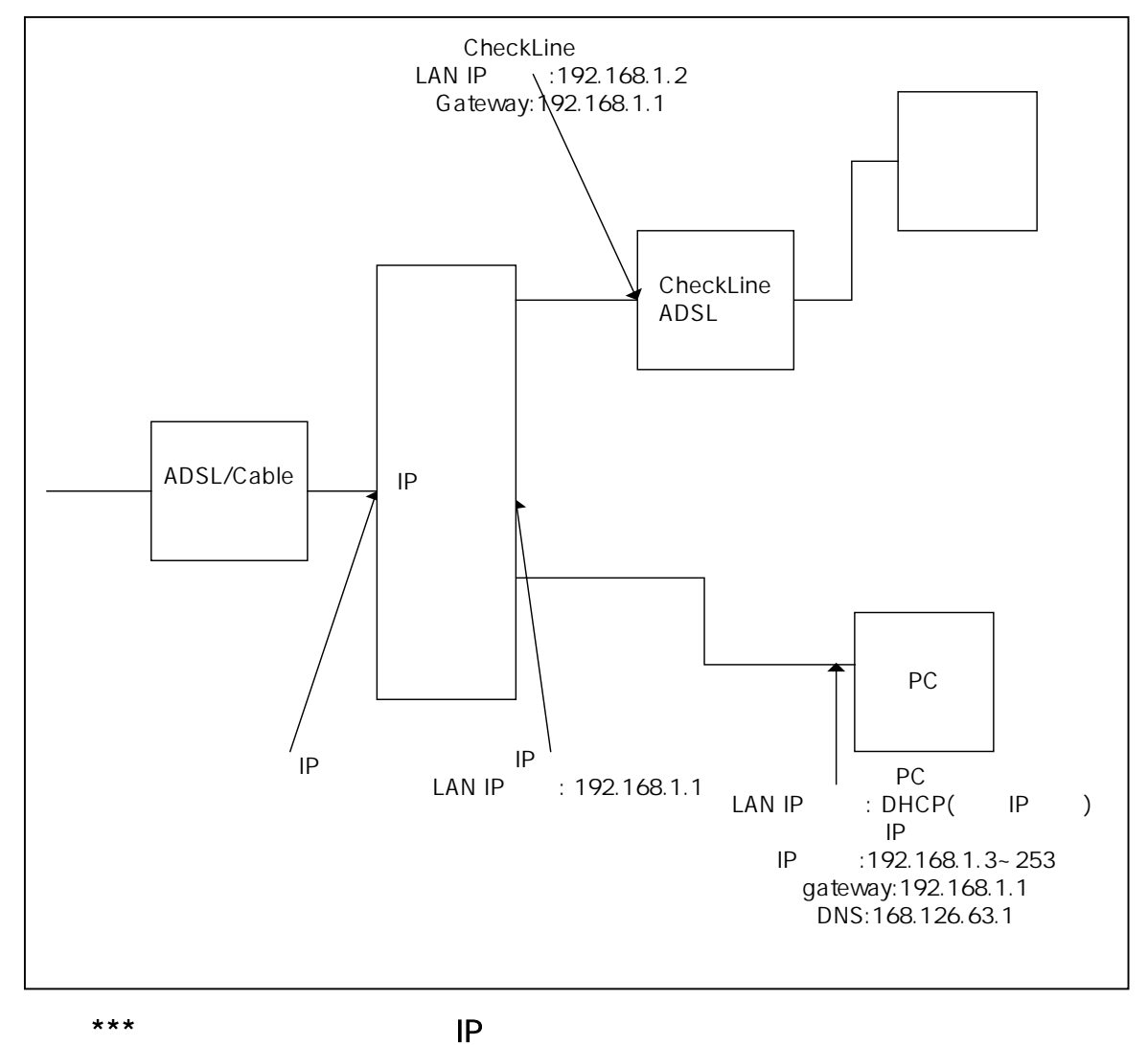

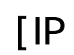

# CheckLine HiGate-I/II

### LAN

- 1. ADSL [ 7/ ]
- 2. LAN IP
- 3. Routing Table Gateway
- 4.
- 5.
- 6.
- *.*
- 7.

| [!! **        | LAN    |     |   |   | 가 .         |   |   |
|---------------|--------|-----|---|---|-------------|---|---|
|               | LAN IP |     |   |   |             |   |   |
|               |        | LAN | 가 | : | 192.168.1.1 | , | 가 |
| 255.255.255.0 | 가      |     |   | , |             |   | ] |

.

.

•

## 1. ADSL

## 1.1.

- 1) 2) URL <u>http://192.168.1.1</u> 3) : admin 4) :
- 4) 5)
- 5) !

| 네트워크 암호 | 입력                                                                     |                                                                                 |    | 2 X |
|---------|------------------------------------------------------------------------|---------------------------------------------------------------------------------|----|-----|
| *       | 사용자 이를 및 압:<br>사이트:<br>영역<br>사용자 이름(U):<br>압호(P):<br>고 <u>이 압호를 압호</u> | 호를 입력하십시오.<br>192,168,1,1<br>ADSL Router<br>admin<br>*******<br>목록에 저장(S)<br>확인 | 荷企 |     |

#### 1.2 . ADSL

- 1) ADSL
- 2) PVC

(PPPoE)

PVC

3)

|      | ADSL 서비스 변경                                                                                      |  |  |  |  |
|------|--------------------------------------------------------------------------------------------------|--|--|--|--|
|      | VPL 0 VCH32 ATM 서비스 카테고리 : UDR 로 밴드북 : [0 Mage<br>年 LLC/SNAP 으 Ve Madiglesing 디 KAIP 사용 尼 NAP 사용 |  |  |  |  |
|      | ~ 보릿지 모드                                                                                         |  |  |  |  |
| 4    | Fare 브륏 - C 고경 IP 사용 - C 응동 IP 사용 (DBCP 클러이언트)                                                   |  |  |  |  |
|      | WAND CA .                                                                                        |  |  |  |  |
|      |                                                                                                  |  |  |  |  |
| 0    | · 과수된 호드                                                                                         |  |  |  |  |
|      | ◎ 고곕 IP 사용 ○ 응돌 IP 사용 (DBCP 클레이언트)                                                               |  |  |  |  |
|      | WAN IP 주 ± : 1 1 1                                                                               |  |  |  |  |
|      | www.weekingerii 1 1 1 1                                                                          |  |  |  |  |
| 4    | PPPAA 모드                                                                                         |  |  |  |  |
| 0    | PPPNE 모드                                                                                         |  |  |  |  |
| _    | ABABC - Const                                                                                    |  |  |  |  |
|      | 서비스명 :                                                                                           |  |  |  |  |
|      | 인슈방식 : Auto ·                                                                                    |  |  |  |  |
|      | Disconnection Time : 0 & (310) : 32767 )                                                         |  |  |  |  |
| 1    | PP messaart en WAN access : Enable 💌                                                             |  |  |  |  |
| - 10 | 내장 PPPeE 브릿지 : Disable ·                                                                         |  |  |  |  |
| L în | 추가 변경 삭제                                                                                         |  |  |  |  |
| -    |                                                                                                  |  |  |  |  |
|      | IPVC 연결 리스트                                                                                      |  |  |  |  |
| E    | 모드VPIVCIEncep-IOBFIF 주소세브명마스                                                                     |  |  |  |  |
|      | PPOL 0 32 LLC OFF Operingtell Auchial                                                            |  |  |  |  |

#### 2. LAN IP

1) LAN IP

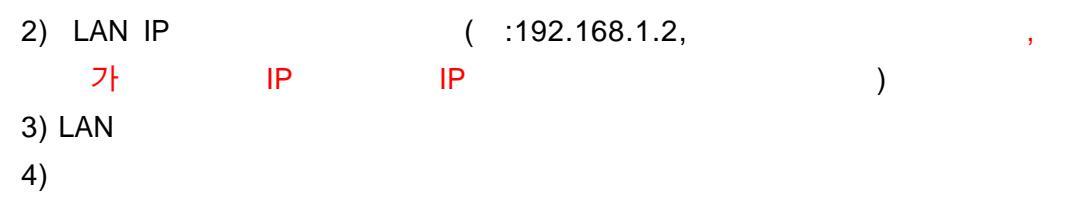

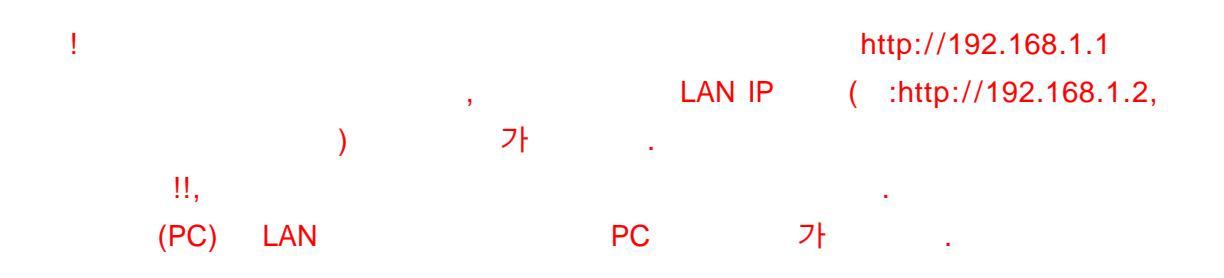

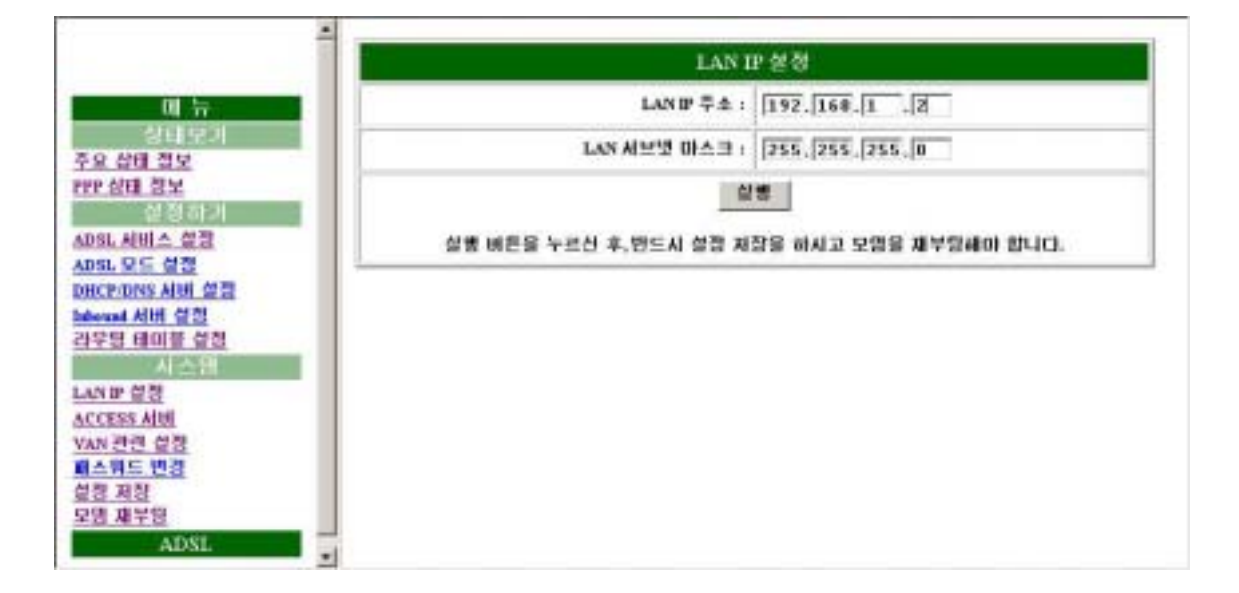

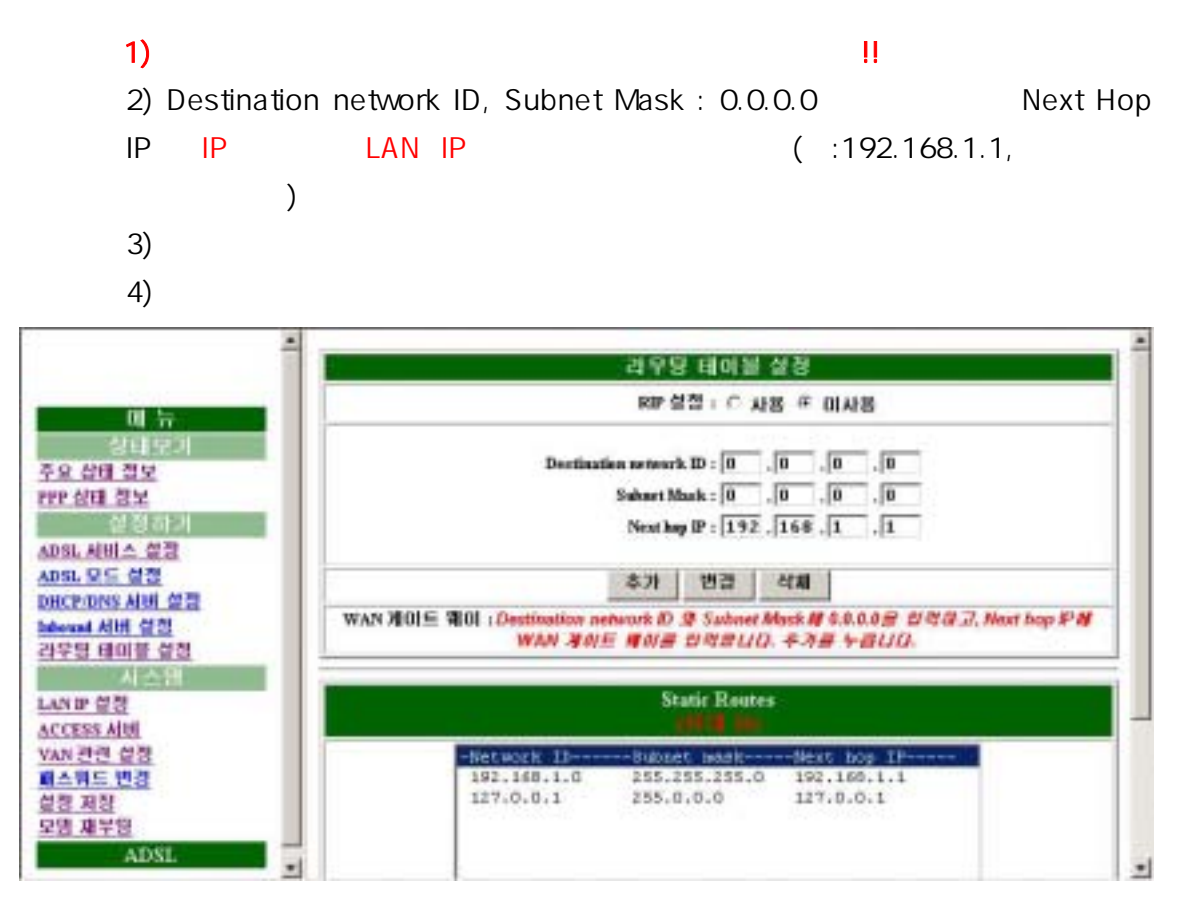

1) 2)

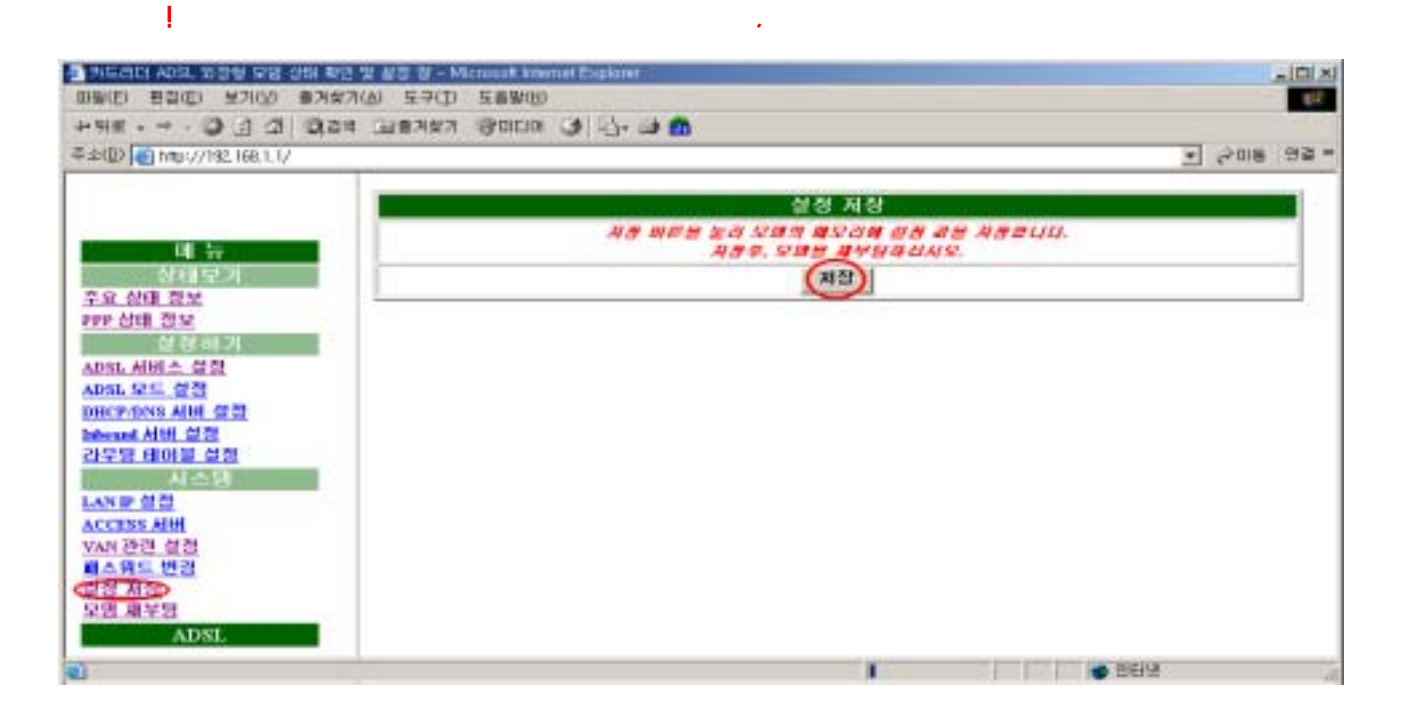

5.

1)

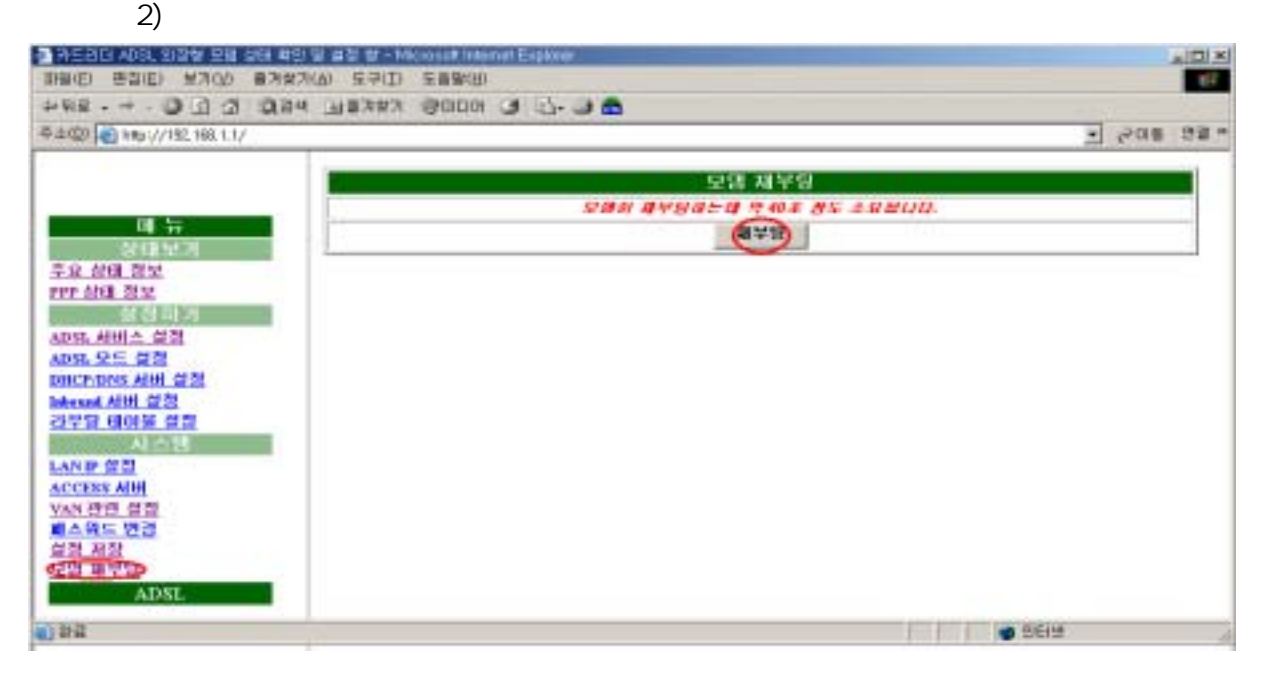

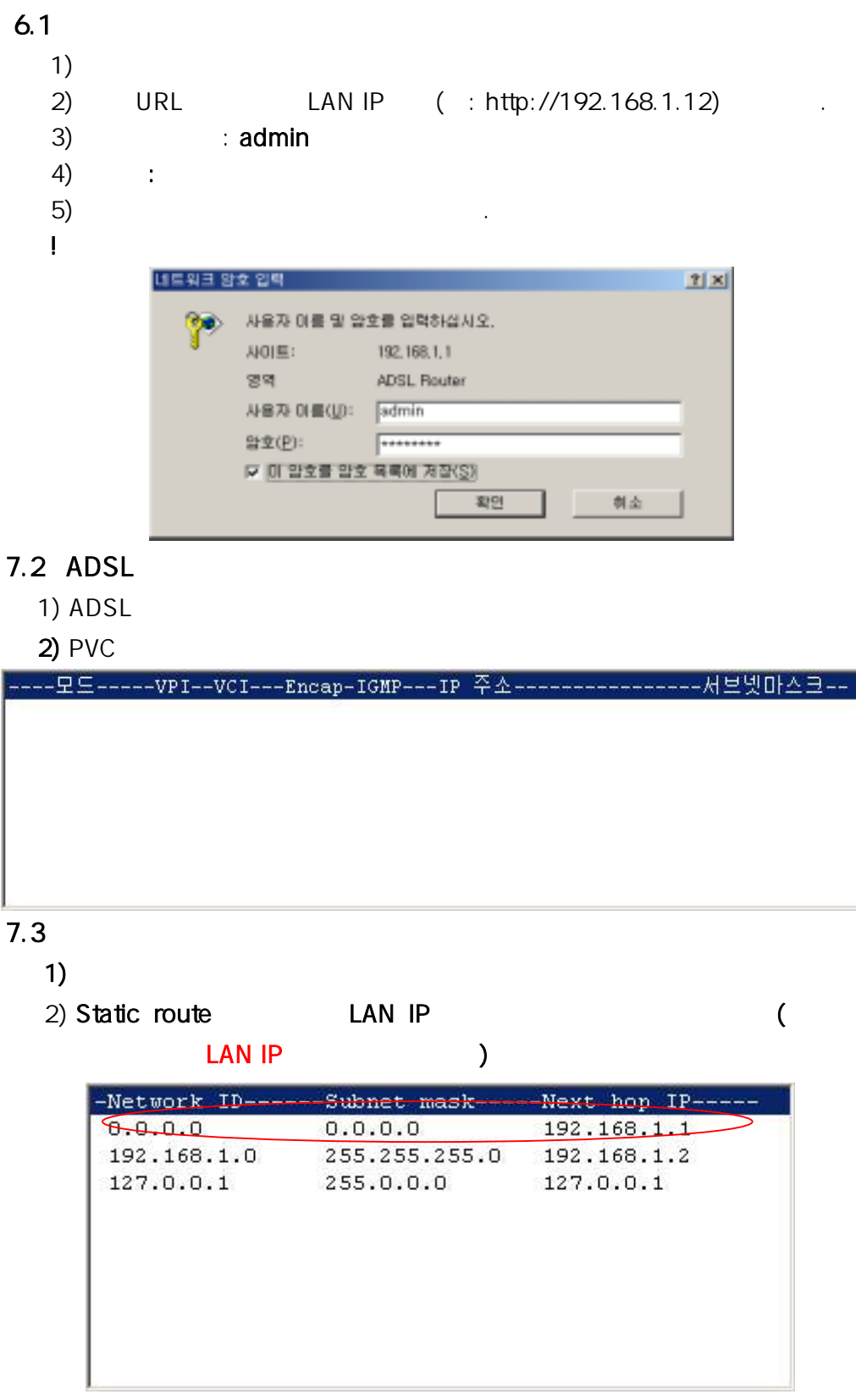

| ALM( | ) LED   | , LNK( | ) LED | - ADSL | 가 | , ALM |
|------|---------|--------|-------|--------|---|-------|
| LED  | , LNK L | .ED    |       |        |   |       |